## Содержание

| NSTU Corporate Domain Certification Authority | 2 |
|-----------------------------------------------|---|
| Цепочка доверия                               | 2 |
| Инструкция для импорта корневого сертификата  | 2 |
| Техническая поддержка                         | 3 |

## **NSTU Corporate Domain Certification Authority**

Центр сертификации НГТУ (NSTU Certification Authority) создан на базе Microsoft Active Directory Certification Authority для поддержки инфраструктуры открытых ключей в домене corp.nstu.ru.

## Цепочка доверия

Цепочка доверия сертификатам выписанным данным центром сертификации осуществляется за счет размещения корневого сертификата в список доверенных сертификатов операционной системы.

Сертификат корневого центра сертификации (NSTU Corporate Domain Certification Authority): corp.nstu.ru\_RCA.crt

Сертификат подчинённого выписывающего центра сертификации (NSTU Corporate Domain SubCA SHA256): corp.nstu.ru\_SubCA\_SHA256.crt

Список отзывов для NSTU Corporate Domain Certification Authority: corp.nstu.ru\_RCA.crl Список отзывов для NSTU Corporate Domain SubCA SHA256: corp.nstu.ru\_SubCA\_SHA256.crl

Операционные системы, являющиеся членами домена corp.nstu.ru, автоматически доверяют сертификатам выписанным данным центром сертификации, если вам необходимо использовать ресурсы Корпоративной доменной системы на компьютерах в рабочей группе, то выполните импорт корневого сертификата в «Доверенные корневые центры сертификации» на вашей операционной системе.

## Инструкция для импорта корневого сертификата

Следующие действия требуют права Администратора на целевой операционной системе.

1. Загрузите корневой сертификат на целевой компьютер corp.nstu.ru\_RCA.crt.

2. Откройте файл сертификата и нажмите «Установить сертификат ...«

Установите переключатель «Расположение хранилища» в «Локальный компьютер» и нажмите «Далее»

×

4. Установите переключатель в «Поместить все сертификаты в следующее хранилище» и нажмите «Обзор»

Быберите пункт «Доверенные корневые центры сертификации» и нажмите «ОК»

Кажмите «Далее» и «Готово» для завершения импорта.

Техническая поддержка Certification Authority осуществляется Центром информатизации университета в рамках проекта Корпоративной доменной системы. Телефон для справок: +7 (383) 346-02-68, E-Mail: tech@ciu.nstu.ru.

From: https://kb.nstu.ru/ - База знаний НГТУ НЭТИ

Permanent link: https://kb.nstu.ru/it:pki?rev=1643713265

Last update: 2022/02/01 18:01

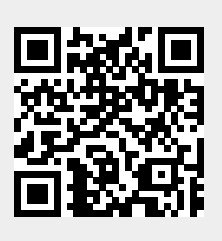